KON-FSY 裂缝深度测试仪

## 目 录

1

## 1概述

| 2 | 仪器  | 组成及维护要求  | 2 |
|---|-----|----------|---|
|   | 2.1 | 仪器组成     | 2 |
|   | 2.2 | 键盘       | 2 |
|   | 2.3 | 更换电池     | 3 |
|   | 2.4 | 注意事项     | 3 |
|   | 2.5 | 本手册约定    | 3 |
| 3 | 操作  | 说明       |   |
| 4 | 现场  | 测试技术要点   | 8 |
| 5 | 提示  | 信息及处理方法  | 8 |
| 6 | 机外  | 数据处理软件   | 9 |
|   | 6.1 | 安装       | 9 |
|   | 6.2 | 软件界面1    | 0 |
|   | 6.3 | 菜单功能说明10 | 0 |
|   | 6.4 | 数据表操作1   | 1 |
|   | 6.5 | 数据传输操作1  | 2 |

### 1概述

KON-FSY 裂缝深度测试仪是应用声波绕射原理测量混凝土裂 缝深度的智能仪器,同时也可测量超声波在混凝土中的传播速度, 测试原理如图 1-1 所示。发射和接收换能器分别置于裂缝两侧, 发射换能器发出的声波绕过裂缝下缘到达接收换能器。设定发射、 接收换能器间距 L,测量绕射波的传播时间 t 和传播速度 v,可以 计算出裂缝的深度 h。

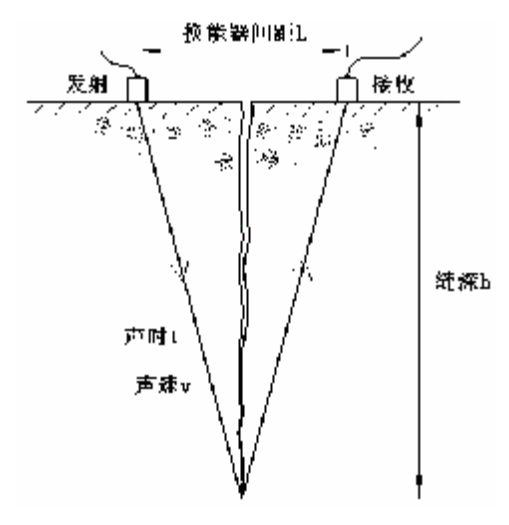

#### 图 1-1 声波绕射法测量混凝土裂缝深度原理示意图

KON-FSY 裂缝深度测试仪智能化程度高,直接显示裂缝深度, 具有数据存储、查看、传输功能。

## 2 仪器组成及维护要求

## 2.1 仪器组成

仪器组成包括主机、发射与接收换能器、换能器支架、信号 线两根,耦合剂,如图 **2-1** 所示。

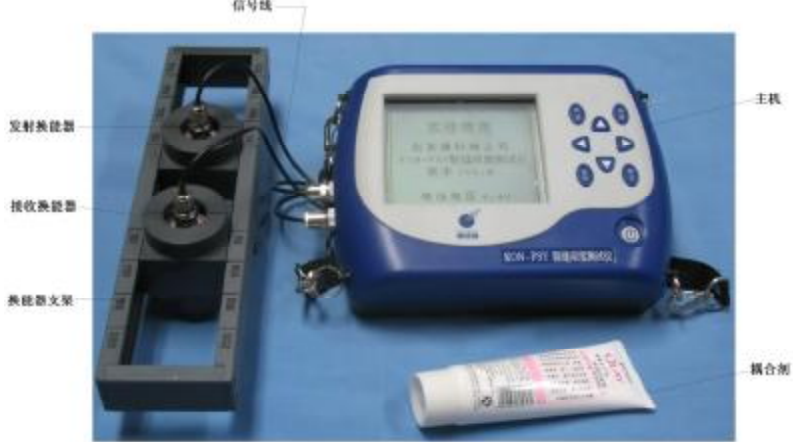

图 2-1 仪器组成

2.2 键盘

| 键名                                              | 功能                              |
|-------------------------------------------------|---------------------------------|
| $\bigcirc$                                      | 电源开关                            |
| 确定                                              | 确定参数设置                          |
| 存储                                              | 存储检测值                           |
| 返回                                              | 返回上一界面                          |
| 声速                                              | 测试声速值                           |
| $\leftarrow, \uparrow, \rightarrow, \downarrow$ | 分别用于操作中菜单选择、数字<br>增减、光标移动等辅助功能。 |

电话: 010-68317925

信号线

2

## 2.3 更换电池

仪器使用6节5号干电池,1.5V×6=9V,电池安装在主机下 方的电池盒内,当开机画面中显示电量不足或电池电压<7.0V时, 应取出电池仓更换电池。更换电池时不宜解开电池仓与主机连线 的电池扣,以免接触不良,并注意电池极性不要接反。

### 2.4 注意事项

1、避免进水;

2、避免高温(>50℃);

3、避免靠近强磁场,如大型电磁铁、大型变压器等;

**4**、仪器长时间不使用时,请取出电池,避免电池泄漏对电路 造成损坏;

5、未经允许,请勿打开仪器机壳。

#### 2.5 本手册约定

方框包围的汉字或字符代表按键,如确定表示确定键。

带灰色底纹的文字表示界面上的条目,如编号表示相应界面 上的"编号"条目。

### 3 操作说明

图 3-1 为测试流程框图

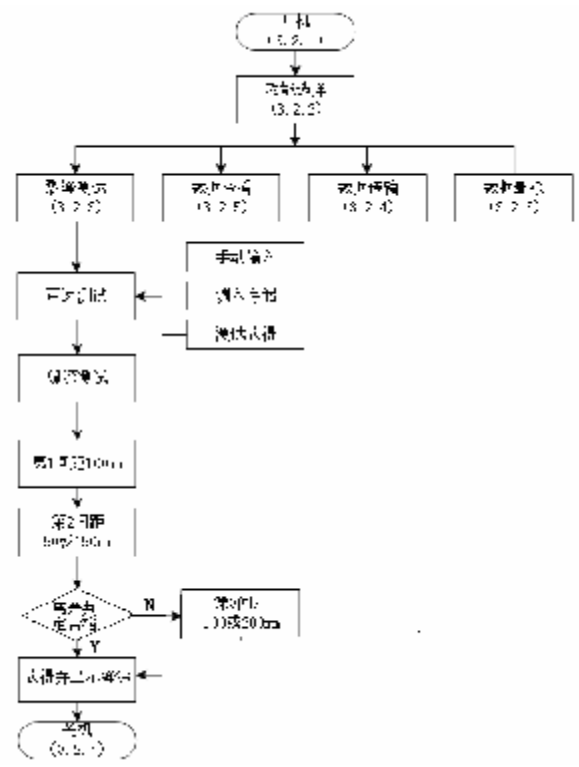

#### 图 3-1 测试流程

## 3.1 开机

从机箱内取出仪器,用信号线连接换能器和主机,发射与接收换能器可互换,按①键,仪器上电工作,在启动界面按任意键,进入功能选择界面,如图 **3-2** 所示,用↑、↓键,选择相应功能,按确定键进入选定功能。

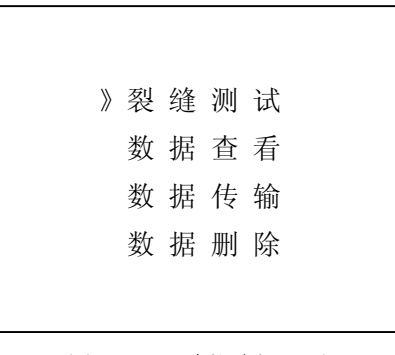

#### 图 3-2 功能选择界面

#### 3.2 裂缝测试

图 3-3 为裂缝测试界面

| 编号= | <u>0</u> 001 声 | ■速=40      | 00m/s      |
|-----|----------------|------------|------------|
| 序号  | 间距<br>(mm)     | 声时<br>(us) | 缝深<br>(mm) |
| 缝深= |                |            |            |

#### 图 3-3 裂缝测试界面

裂缝深度测试包括两部分:第一,测试或调取声速值;第二,测试并评定裂缝深度。具体步骤如下:

## 3.2.1 测试或调取声速值

有三种方式获取声速值,根据具体情况选择其中之一:

1、方式1:测试声速

(1)将一对换能器分别移动到支架上标示为 200 处,支架的标示数字代表换能器声辐射面的内间距(mm);

(2)在换能器的声辐射面上涂抹少量耦合剂,在被测裂缝附近的无缝区手持换能器支架,施加压力,使换能器紧密贴紧 混凝土表面,二者之间的空隙被耦合剂的膏体充填,排除空 气,达到良好声耦合的目的;

(3) 按声速键即可获得被测裂缝部位的声速值;

6

(4)如果测试目的仅仅是为了获取被测构件的声速而不需测试缝深,则按存储键可保存声速。

2、方式2:手动置入声速

用 ←, →, 键移动光标至声速数字位置, 用 ↑, ↓ 键增减数字, 人工置入已知声速或经验声速。

#### 3、方式3:调取声速

进入裂缝测试界面后,自动调取并显示内存声速,即最 近一次的声速测试值,若判断测试条件无明显变化,可以沿 用该声速值。一旦进行新的声速测试或人工置入声速并存储 声速之后,内存声速值被更新。

#### 3.2.2 裂缝深度测试

按确定键进入裂缝深度测试流程:

1、在被检测裂缝上确定缝深测试点,作测点编号标记;

2、将一对换能器分别移动到支架上标示为 100 处,按第一种 换能器间距(100mm)进行缝深测试,支架中心(支架底部中

间透明有机玻璃板的中心)对准被测裂缝测点的精确位置上, 保证换能器与混凝土表面耦合良好,按确定键后显示第一间 距的声时和缝深,完成第一种间距的测试;

7

**3**、第一间距的测试完成后,屏幕自动提示第二间距的标示(50 或 **150**),按提示的标示间距,将换能器分别移动到支架上的 相应位置,按上述方法完成第二间距的测试;

**4**、少数情况下屏幕提示需要进行第三间距(**100** 或 **200**)的测试,方法同上。

### 3.2.3 裂缝深度判定与存储

1、完成2次(少数情况下为3次)间距的测试后,在屏幕下 方自动显示测点缝深值;

2、按存储键存储该测点的声速和缝深值。或可按返回键重 复该点的测试;

3、存储后编号自动增1,进行下一测点的测试。

#### 3.3 数据查看

在功能选择界面选择数据查看,进入数据查看界面,每页显示5个测点的声速与缝深数据,测点编号按照测试时间顺序排序,通过1↑、↓键翻页,可按编号顺序检索查看所有存储的测点编号 所对应的数据。

## 3.4 数据传输

在功能选择界面选择数据传输,进入数据传输界面,用↑、↓ 键选择 USB 或串口传输方式,按确定键进入相应传输功能界面, 按确定键进行传输,按返回键不传输数据返回功能选择界面。传 输结束后,提示传输结束,按任意键返回功能选择界面。

## 3.5 数据删除

在功能选择界面选择数据删除,进入数据删除界面,按确定 键删除所有数据后自动返回功能选择界面,按返回键不删除数据 返回功能选择界面。注意:所有数据删除后无法恢复,请慎用此 项功能。

## 3.6 关机

按①键关机。注意:为了减少对屏幕的冲击,执行关机操作 之后需间隔 30 秒钟左右,仪器方可开机工作。

#### 4 现场测试技术要点

(1)适用于构件的单侧裂缝,不适用于双面贯通的裂缝;

(2) 裂缝内不能有积水、泥浆;

(**3**)裂缝纵深走向应与混凝土表面基本垂直,否则对测试结 果产生影响;

(4) 混凝土表面清洁平整;

(**5**)换能器通过耦合剂与混凝土表面耦合,耦合剂可选用较 廉价的膏体,如凡士林、黄油、浆糊等;

(6)为了避免混凝土内部的绕射声波被横跨裂缝的钢筋短路,两个换能器的连线方向不宜与混凝土内部的钢筋走向平行,而应形成一定的夹角。

#### 5 提示信息及处理方法

在测试过程中有可能出现提示信息,应进行必要的调整。

KON-FSY 裂缝深度测试仪

表 5-1 提示信息及解决方法

| 提示信息       | 产生的原因  | 解决方法        |  |
|------------|--------|-------------|--|
| 错误! 请重测声速  | 声速测试失败 | 1、重新耦合换能器   |  |
|            |        | 2、更换测试位置    |  |
| 错误! 请重测该点  | 无法判读首波 | 1、重新耦合换能器   |  |
|            |        | 2、更换测试位置    |  |
| 错误! 无法计算缝深 | 缝深计算失败 | 1、声速错误,重测声速 |  |
|            |        | 2、重测缝深      |  |
| 离差过大!      | 同一点不同间 | 根据实际情况,必要时可 |  |
|            | 距的缝深值离 | 选择可重测       |  |
|            | 差过大    |             |  |

## 6 机外数据处理软件

康科瑞缝深检测分析软件 V1.3 (简称:缝深数据处理软件) 可对 KON-FSY 裂缝深度测试仪的检测数据进行后期处理。

## 6.1 安装

本软件可运行于 Windows9X/Me/NT/2000/XP 操作系统,安装 过程与常用的 Windows 软件的安装基本相似。

打开安装光盘,双击 Setup 图标,复制文件结束后进入安装 界面。按照提示依次点击下一步直至完成安装。

提示:过程中点击浏览可以更改程序的安装路径,点击 INSTALL 安装 USB 驱动,通过 USB 线连接 KON-FSY 裂缝深度测试 仪与 PC 机时按照提示操作。

# 6.2 软件界面

缝深数据处理软件的操作方法及界面形式符合 Windows 风格,本软件界面如图 6-1 所示:

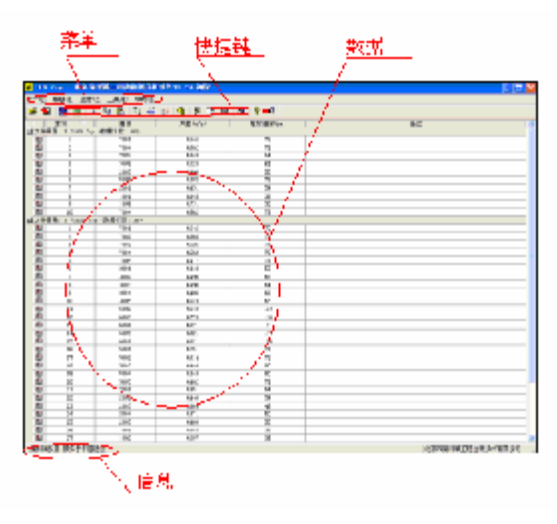

图 6-1 软件界面

## 6.3 菜单功能说明

| 菜单 | 选项   | 说明                                                                   |
|----|------|----------------------------------------------------------------------|
| 文件 | 打开   | 对话框中选择文件打开,用"Ctrl"键或"Shift"<br>键或鼠标框选可同时打开多个文件                       |
|    | 保存   | 将当前数据存盘                                                              |
|    | 另存为  | 将当前数据文件以新的文件路径存储,多个文件另存<br>时在右侧文件名前的"□"区√选要保存的文件,在<br>"文件名"区域可对文件名编辑 |
|    | 打印   | 打印当前数据                                                               |
|    | 打印预览 | 模拟显示打印效果                                                             |
|    | 打印设置 | 对话框设置打印相关参数                                                          |
|    | 退出   | 退出本软件                                                                |

电话: 010-68317925

康科瑞公司

KON-FSY 裂缝深度测试仪

| 编辑 | 文件还原 | 撤销所有编辑操作,数据还原为初始状态               |
|----|------|----------------------------------|
|    | 剪切   | 将当前测点剪切到剪贴板                      |
|    | 复制   | 将当前测点复制到剪贴板                      |
|    | 粘贴   | 将剪贴板中的内容粘贴到当前测点处                 |
|    | 删除   | 删除当前测点                           |
|    | 插入   | 在当前测点的前面插入与当前测点相同的测点数据           |
|    | 添加   | 在当前文件的末端添加与最末端测点相同的测点            |
| 查看 | 工具栏  | 显示或隐藏工具栏                         |
|    | 状态栏  | 显示或隐藏状态栏                         |
| 工具 | 数据传输 | 将数据从裂缝测深仪传输到计算机中进行处理             |
|    |      | 自动启动 Microsoft Word (本机应安装该软件,否  |
|    | 生成报告 | 则不能进行),并将当前打开的所有数据生成 Word 格      |
|    |      | 式的数据表格                           |
|    |      | 自动启动 Microsoft Excel (本机应安装该软件,否 |
|    | 生成报表 | 则不能进行),并以当前打开的所有数据生成 Excel       |
|    |      | 格式的数据报表。                         |

## 6.4 数据表操作

(1) 编辑测点和数据

数据表区域的编号、声速、缝深、备注列的内容均可编 辑,点击鼠标右键弹出编辑菜单进行编辑。键盘方向键切换 编辑项,回车键将编辑项在可编辑状态和编辑完成状态间切 换。

(2) 数据分组

打开多个数据文件时,数据表按照文件分组显示,如图 6-2 所示,通过点击每组顶部的+或双击分组顶部的灰色区 域可以打开或关闭一个分组。

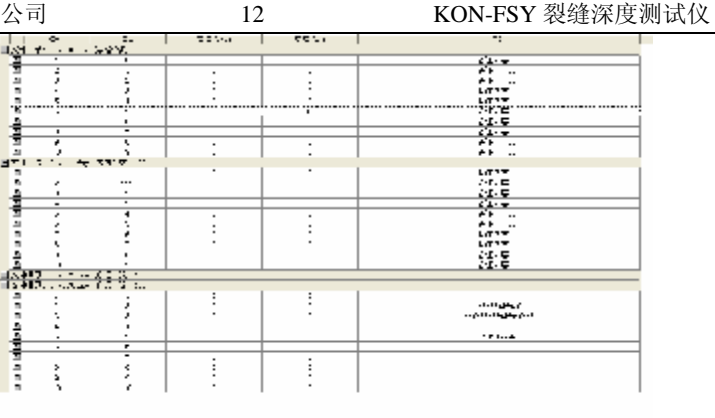

图 6-2 多个文件数据区

(3) 数据排序

数据表中索引、编号、声速、缝深四列具有自动排序功能,点击各列顶部可使整个表格按照该列的数值以升序或降 序的方式排列。

## 6.5 数据传输操作

数据传输对话框用于将数据从裂缝测深仪传输到计算机中进行处理。端口类型:选择通信介质(USB口或串口),端口号:用于串口传输,选择通信的串口,默认设置为USB。

(1) USB 传输方式操作步骤:

- ① 连好相应的传输线;
- ② 先将裂缝测深仪进入传输等待状态;
- ③ 机外软件做好设置,点击确定。
- (2) 串口传输方式操作步骤:

① 连好相应的传输线;

② 先将机外软件进入传输等待状态 (点击确定);

③操作裂缝测深仪开始传输。

13

仪器内所有数据传入机外软件文档中,此时可以点击菜单中 保存命令将数据保存到文件。